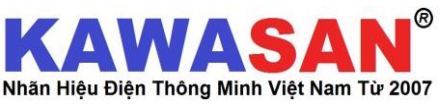

## HƯỚNG DẪN SỬ DUNG CÔNG TẮC THANH RAY THÔNG MINH

(BẬT / TẮT - HẠN GIỜ - THEO DÕI CÔNG SUẤT TIÊU THỤ ONLINE)

### MODEL: CB20A WIFI

Bước 1: Tải ứng dung từ APP Store (IOS) hay Play Store (Android) về Smartphone => Mở ứng dung và đăng kí tài khoản bằng email/ số ĐT.

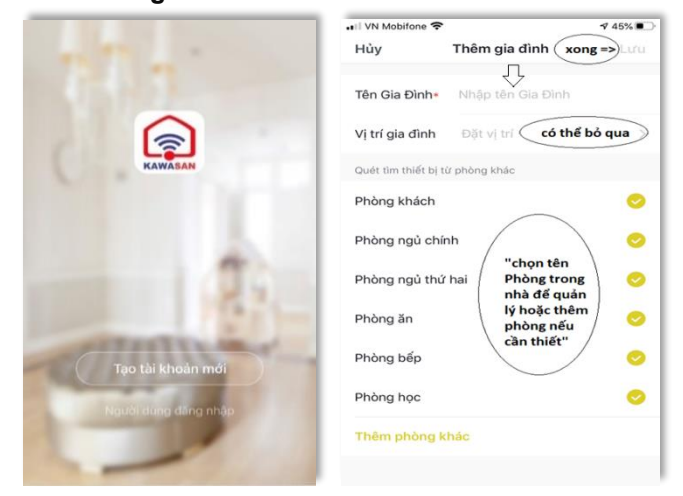

### Bước 3: Bắt đầu vào cài đăt và thêm thiết bi mới Chọn biểu tượng hình CB thanh ray trên để vào cài đặt:

11:58

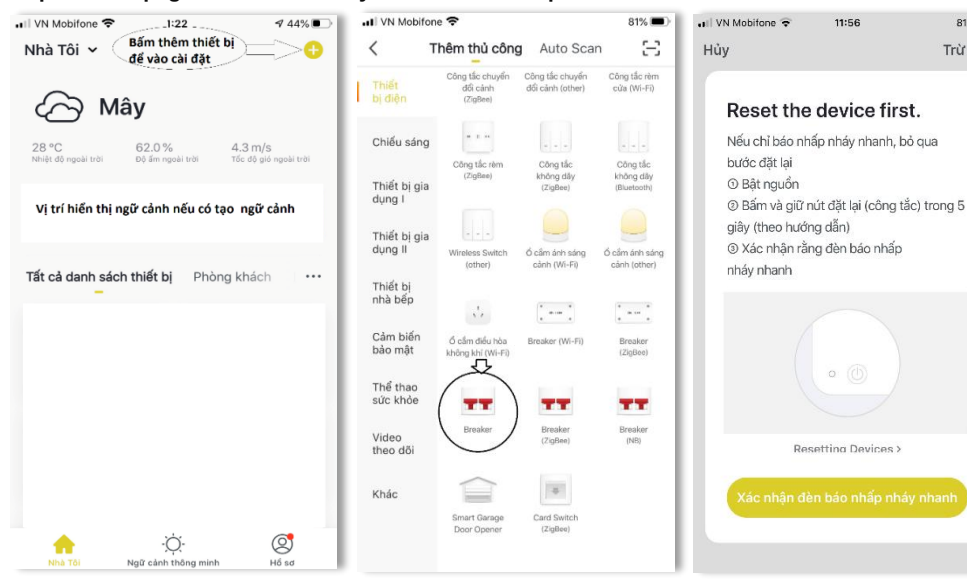

### Bước 2: Tao nhóm gia đình

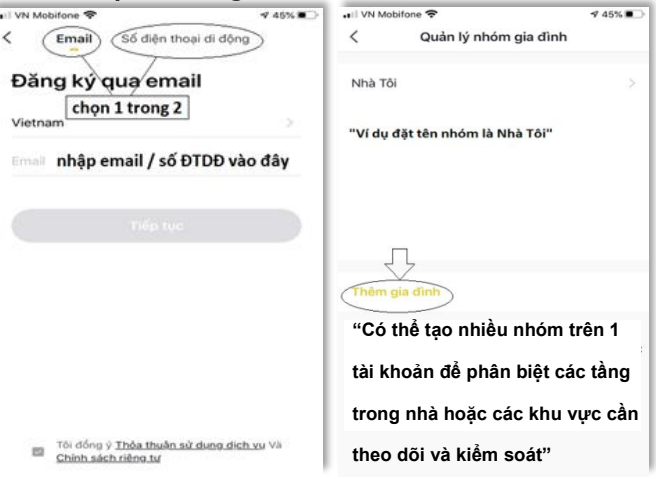

- Bấm "Tiếp Tục" để nhận Mã Xác Minh (nếu đăng ký ⇒ bằng số ĐTDĐ thì mã xác minh sẽ gửi về số ĐT, nếu đăng ký bằng email thì mã xác minh sẽ gửi về email.
- ⇒ Nhập mã xác minh vào vi trí theo yêu cầu

81% 🔳

Ò.

0

Trừ khi

Nhập mật khẩu để quản lý tài khoản đã đăng ký và ⇒ chon "Hoàn Thành"

#### Các chú ý:

-Sau khi cấp nguồn điện cho CB20A-Wifi thì biểu tượng WIFI trên thiết bị có thể nhấp nháy hoặc không nhấp nháy.

-Bấm vào nút tròn (On/Off) 2-3 lần và chờ 6 giây.

-Bật On lên và bấm giữ trong vòng 5s

-Đèn báo nhấp nháy nhanh 2 lần / 1 giây thì bấm vào Ô Màu Vàng Dưới Cùng để xác nhân vào cài đăt.

-Sau khi bấm vào cài đặt thì chuyển qua màn hình mới yêu cầu nhập Tên Wifi và Mật Khẩu Wifi

-Chú ý trong lúc cài đặt thì để Điện Thoại Gần Với Thiết Bị để đảm bảo nhận sóng tốt để tiến hành các cài đặt trong hệ thống.

.... Nhà Tôi 🗸 Hủy Hủy Thời tiết..... Đối Tên Thiết Bị Kết nối ngày bây giờ Nhập mật khẩu Wifi 30 °C Đảm bảo điện thoại của bạn càng gắn đầu phát Wifi càng tốt! \$ Phòng ăn Phòng bếp Phòng...m việc 2.4GHz 5GHz Tất cả danh sách thiết bị Phòng khách 6% Ứng dụng này chỉ hỗ trợ kênh WIFI ở tấn , 0 Máy Điểu Hoà 1 Tên Wifi XÁC NHẬN HOÀN THÀNH Quan sát: Sau 20% đến 40% phải có A Mât Khấu CÀI ĐĂT tín hiệu liên kết với Thiết Bị, biểu 1 tương Wifi trên thiết bi tư tắt và bật lại, nghĩa là đã đang kết nối được Nếu không thì hãy hủy và cài lại!

## Nhập mật khẩu WiFi Chú ý: kiểm tra khoảng cách từ thiết bị đến Router Wifi không quá 5m để đảm báo nhân tốt nhất

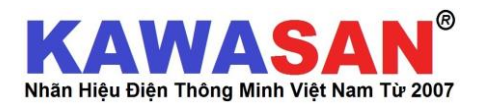

| I VN Mobif                                                                                                    | one 🕈             | 4 79% 💷)           | 🚛 VN Mobifone 🗢                         | 12:09                   | 1 78% 🔳 )             | VN Mobifone | *               |                | <b>v</b> 78% 🔳 )      | ••• VN Mobifone | \$              |                | \$ 78% ■           |
|----------------------------------------------------------------------------------------------------|-------------------|--------------------|-----------------------------------------|-------------------------|-----------------------|-------------|-----------------|----------------|-----------------------|-----------------|-----------------|----------------|--------------------|
|                                                                                                    | Máy Điểu Hoà 1    | ∠                  | <                                       | Cài đặt lịch            |                       | <           | Thêm lịc        | h hẹn gi       | ờ Lưu                 | <               | Thêm lịch       | n hẹn già      | f Lưu              |
|                                                                                                    |                   |                    | Mức độ chính xác                        | giờ chỉ đặt -/+ 30 giấy |                       |             |                 |                |                       |                 |                 |                |                    |
|                                                                                                    |                   |                    | 08:00<br>Ngày làm việc<br>Công Tắc Trên |                         |                       | CHỌN        | 06<br>07        | 58<br>59<br>00 | Chọn                  | CHỌN<br>THỜI    | 16<br>16        | 58<br>59<br>00 |                    |
|                                                                                                    | $\left( 1\right)$ |                    |                                         |                         |                       | GIAN<br>BẬT | 09<br>10        | 01<br>02       | Trong<br>Tuần         | GIAN<br>TẤT     | 18<br>19        | 01<br>02<br>03 | CHỌN<br>NGÀY       |
| G căm dang taặt<br>HĘN GIỜ<br>LẬP LẠI<br>CHU Kỳ<br>C C C DI<br>Cong Tác 18 bang gi vự chặn thể 15 liệu thống tá |                   |                    |                                         | Lập lại                 |                       | j           | Ngày làm việc > | Lập lại        | ai r                  |                 | Igây lâm việc > |                |                    |
|                                                                                                    |                   |                    |                                         |                         | Tên tự đặt (Nickname) |             | )               | >              | Tên tự đặt (Nickname) |                 |                 | >              |                    |
|                                                                                                    |                   |                    |                                         |                         | Notification          |             |                 |                | Notification          | Notification    |                 | 0              |                    |
|                                                                                                    |                   |                    |                                         | Công Tắc                |                       |             | on/Trên >       | Công Tắc       |                       |                 | Tất >           |                |                    |
|                                                                                                    |                   | alla<br>a thông kê |                                         |                         |                       |             |                 |                | CHỌN CÔNG<br>TẮC BẬT  |                 |                 |                | CÀI THỜ<br>GIAN TẤ |
|                                                                                                    |                   |                    |                                         | Thêm lịch ben giờ       |                       |             |                 |                |                       |                 |                 |                |                    |

#### Ghi Chú:

\*Thiết bị sẽ tự động lập lại hàng tuần, chỉ cần cài đặt 1 lần và sẽ ghi nhớ trong thiết bị.

\*Khi cài đặt lại thì các chương trình các chương trình sẽ bị xóa và phải cài lại từ đầu

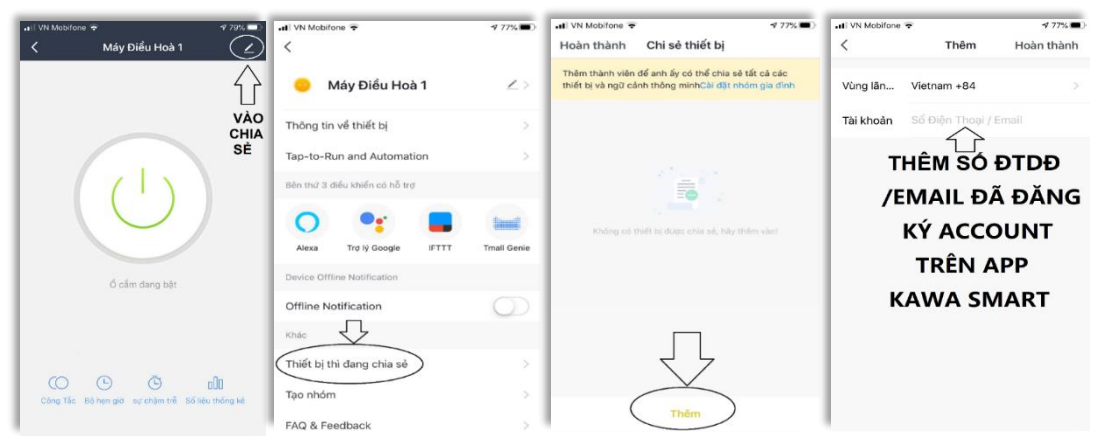

Hướng Dẫn Kiểm Tra Trạng Thái Làm Việc và Tiêu Thụ Công Suất Của Thiết Bị Đầu Ra:

### Bước 4: Cài Đặt Hẹn Giờ Cho Thiết Bị Làm Việc Theo Lịch Hàng Tuần / Ngày

Có thể cài cho thiết bị làm việc theo chu kỳ hàng ngày, hàng tuần hay chỉ một chu kỳ tắt hoặc bật, sau đó muốn kích hoạt lại thì bật trên APP.

Ví dụ: Cài đặt cho Máy Đlều Hòa Văn Phòng, mỗi ngày bật từ 7h00 sáng và tắt và lúc 17h00 hàng ngày, chọn ngày trong tuần là từ Thứ 2 đến Thứ 6, Thứ 7 và CN không bật

# Bước 5: Cách Chia Sẻ Cài Đặt Cho Smartphone Khác Trong Gia Đình Cùng Sử Dụng Và Theo Dõi Thiết Bị Trong Nhà:

Người muốn được chia sẻ thì cũng phải đăng ký tài khoản như Bước 2, sau đó người chia sẻ sẽ nhập số ĐTDĐ hoặc Email đã đăng ký vào danh sách thành viên được chia sẻ, sau đó người được chia sẻ sẽ tự động có sẵn các cài đặt trên APP và sẵn sàng sử dụng, không cần cài đặt các bước khác.

| 🖬 VN Mobifone 🗢 🛛 🕫 🕫                             | all VN Mobifone 4G 🛛 🕫 77% 💼                                                                                                    | 📲 VN Mobifone 🗢 12:16 🕫 77% 🖬 🖓                                                                                                    | 🖬 🖬 VN Mobifone 😨 🚽 77% 🔲 -                                                                                                    |  |  |
|---------------------------------------------------|----------------------------------------------------------------------------------------------------|----------------------------------------------------------------------------------------------------|----------------------------------------------------------------------------------------------------|--|--|
| < Máy Điểu Hoà 1 🗾 👱                              | < Quản lý lượng điện sử dụng 🗾 👱                                                                                                    | 🔇 🛛 Quản lý lượng điện sử dụng 🖉                                                                                                    | < Quản lý lượng điện sử dụng 🗾 👱                                                                                                    |  |  |
|                                                   | Hom ray (KWH)<br>Tông Công Suất Tiêu<br>1.33<br>Thụ Trong Nggày<br>Hệt National<br>0<br>Của được (r)<br>0<br>128.8<br>8.82<br>Thiết Bị Hiện Đang | Hom nay (KWII)<br>1.333<br>Dang Cấp Nguồn Chờ Cho<br>Máy Điều Hòa 1<br>Ingen traditive<br>346 chiến traditive<br>Trấng dong thức<br>1.326<br>1.336<br>1.336<br>1.3 | Hôm nay (KWI)<br>1.33<br>NGƯỜI DÙNG ĐA BẬT REMOTE<br>BẬT MÁY ĐIỀU HÒA TRONG<br>PHÒNG<br>1607.50<br>1607.50<br>2810<br>00.50<br>1009.100<br>1009.10 |  |  |
|                                                   | Năm 2020 Tắt Cấp Nguồn                                                                                                    | Năm 2020                                                                                                    | Năm 2020                                                                                                    |  |  |
|                                                   | tháng Giêng 30.82 >                                                                                                    | tháng Giêng 30.82 >                                                                                                    | tháng Giêng 30.82 >                                                                                                    |  |  |
| ố cầm dạng bật<br>XEM TRẠNG                       | Năm 2019                                                                                                    | Năm 2019                                                                                                    | Năm 2019                                                                                                    |  |  |
| THÁI CÔNG<br>SUẤT TIỆU                            | Tháng mười hai 34.70                                                                                                    | Tháng mười hai V 34.70 >                                                                                                    | Tháng mười ha 34.70 >                                                                                                    |  |  |
| Công Tâc Bộ tiên giới sự chẩm trê Số kêu thống kê | Tổng Công<br>Suất Tiêu<br>Tháng                                                                                                    | Trường Hợp Này Người Dùng<br>Chưa Dùng Remote Của Điều<br>Hòa Để Bật Điều Hòa Trong<br>Phòng.                                                                                                    | Trường Hợp Này Có Thế lắp<br>Thêm 1 Camera IPCO2 của<br>Kawasan để xem có người trong<br>phòng không để chủ động tắt<br>điều hòa ngay lập tức nếu cần!                                                                                                    |  |  |

#### MỘT SỐ CHÚ Ý:

- 1. Kiểm tra lại Router WIFI có sử dụng tần số 2.4Ghz không!
- 2. Khi cài không thành công cần kiểm tra lại tình trạng mạng Wifi có đủ mạnh hay không!
- 3. Kiểm ra đèn báo trên Camera có nháy nhanh trước khi đưa màn hình QR code cho Camera soi để nhận ID không!
- 4. Khi cài đặt nhận tín hiệu Wifi thì cần để Camera càng gần Wifi càng tốt.
- 5. Trường hợp Router Wifi bị đầy địa chỉ IP cũng sẽ không cài đặt được, cần kiểm tra lại số lượng địa chỉ IP trên Router Wifi có còn trống không!
- 6. Nên tăng số lượng địa chỉ IP trên Router WIFI lên để sử dụng nhiều thiết bị Camera hoặc các công tắc Wifi khác của Kawasan
- 7. Các trường hợp tự mất cài đặt có thể xẩy ra và phải cài lại, do Camera bị tắt nguồn và địa chỉ IP bị sử dụng bởi Điện Thoại Smartphone khác hoặc thiết bị khác...
- 8. Nên dùng thẻ nhớ để ghi lại hình ảnh khi cần xem lại.
- 9. Chọn chức năng ghi liên tục để tự động xóa các dữ liệu cũ để ghi đè lên dữ liệu mới.

Tổng Đài Tư Vấn Miễn Cước: 1800 0058 (toàn quốc)

Website: <u>www.kawasan.com.vn</u>